## **MEDIALOG : CARTE DE FIDELITE**

## I. Création de la carte de fidélité dans Medialog

Deux méthodes :

- Remise différée : remise appliquée en caisse après un nombre défini d'articles achetés ou un nombre défini de passage en caisse.
- Remise immédiate : s'applique immédiatement en caisse à chaque achat.

La création de la carte de fidélité s'effectue dans les **Répertoires** au niveau de la gestion des **Clients**, puis de l'**Administration des prix**, il suffit de cliquer sur "Insérer" pour créer un nouveau type de carte :

| -<br>-                                          |                      | Répertoire                            | es            |               |         | - <b>-</b> X |
|-------------------------------------------------|----------------------|---------------------------------------|---------------|---------------|---------|--------------|
| <u>Fichier</u> <u>A</u> ffichage <u>O</u> utils | A <u>i</u> de        |                                       |               |               |         |              |
|                                                 | _                    |                                       |               | . ?           | Θ       |              |
|                                                 | Conditions Clients   |                                       |               |               |         | •            |
| Fournisseurs                                    | Libellé              | Remise de Base                        | Sur Remise    | Domaine de Pr | ix      | ^            |
| + Articles                                      | FIDELITE             | 5,00                                  | 0,00          |               |         |              |
|                                                 | REMISE EQUIPE        | 25,00                                 | 0,00          |               |         |              |
| Structure organisation                          | REMISE DIRECTE       | 5,00                                  | 0,00          |               |         |              |
| Profils de client                               | FIDELITE PAR ARTICLE | 0,00                                  | 0,00          |               |         |              |
| Types Client                                    | TEST1                | 5,00                                  | 0,00          |               | _       |              |
| Civilités                                       | FIDELITE MODULABLE   | 5,00                                  | 0,00          |               | _       |              |
| Centres d'intérêt     Promotions     Cénéralee  |                      | • • • • • • • • • • • • • • • • • • • |               |               |         |              |
| Specifiques                                     |                      |                                       |               |               |         | ×            |
|                                                 | r≺<br>Premier Pre    | <<br>écédent Se                       | ▶<br>uivant D | ►I<br>ernier  | Insérer | Supprimer    |
| <u> ♦ Ok</u> Annuler                            | •                    |                                       |               |               |         |              |
|                                                 |                      |                                       |               |               |         |              |

Exemple de création d'une carte de fidélité avec remise différée de 5% après 10 articles achetés :

| Conditions Clients                                                                                   | Conditions Clients                                                                                                    |
|----------------------------------------------------------------------------------------------------|----------------------------------------------------------------------------------------------------|
| Condition Aide                                                                                       | Condition Aide                                                                                                    |
|                                                                                                    |                                                                                                    |
| Conditions Clients                                                                                   | Conditions Clients                                                                                                    |
| > Nom FIDELITE 5%                                                                                    | > Nom FIDELITE 5%                                                                                                    |
| Domaine de Prix                                                                                      | Domaine de Prix                                                                                                    |
| Remise par Rayon 💌                                                                                   | Remise par Rayon 💌                                                                                                    |
| Remises     Client     Par Rayons       Base     5,00       Sur Remise     0,00       R.F.A     0,00 | Remises       Client       Par Rayons         Remise       Immédiate         Remise différée:       Immédiate         Nombre d'articles       Nombre de tickets |
| <u> </u>                                                                                             | <u>▶ 0</u> k <u>★ Annuler</u>                                                                                                    |

Attribution des rayons concernés par la carte de fidélité, sélectionner l'onglet Rayons puis faites votre choix :

| Conditions Clients – 🗖 🗙                      |                                                               |
|-----------------------------------------------|---------------------------------------------------------------|
| Condition Aide                                | Répertoires X                                                 |
|                                               | Sélectionnez les rayons pour l'application des remises        |
| Conditions Clients                            | 16_SACS 0,20 > 1_LIBRAIRIE                                    |
| Nom       FIDELITE 5%         Domaine de Prix | 15_SACS 0,10       110_LITT FRANCAISE         13_CHÈQUES LIRE |
|                                               | <                                                             |
|                                               | Rem. base Sur R                                               |
|                                               | 5,00                                                          |
|                                               | <u> </u>                                                      |

Note : Vous pouvez également exclure des rayons de la carte de fidélité en sélectionnant une remise de 0%

Une fois les rayons sélectionnés, validez la création de votre carte de fidélité :

|                     | Conditions Clients 📃 🗖 🗙    |
|---------------------|-----------------------------|
| Condition A         | ide                         |
|                     | ?   ⊖                       |
| Conditions Cl       | ients                       |
| ⇒ <u>N</u> om       | FIDELITE 5%                 |
| Domaine de F        | Prix                        |
| Remise par          | Rayon 👻                     |
|                     | ,                           |
| Remises C           | lient Par Rayons            |
| Rayon               | Remise Base Sur Remise Type |
| ▶ 1                 | 5 0                         |
| 110                 | 5 0                         |
| 112                 | 5 0                         |
|                     |                             |
|                     | ▶ + - ▲ < × <u>R</u> ayons  |
| <b>▶</b> <u>0</u> k | X Annuler                   |

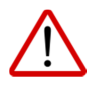

Pensez à bien vérifier les paramètres de la carte de fidélité une fois créée

Il faut à présent se rendre en Fiche Client pour créer une carte de fidélité, positionnez-vous sur l'onglet Carte de Fidélité puis cliquez sur Créer une carte de fidélité :

| Reference Fiche Client                                                  |
|-------------------------------------------------------------------------|
| Fichier Affichage Action Aide                                           |
|                                                                         |
| Client N° 15065                                                         |
| Général Plus Compte Carte de Fidelité Messagerie Informations           |
| Numéro carte Si Créer une carte de fidelité                             |
| Condition commerciale Supprimer cette carte de fidelite                 |
| Date validité 28/04/3017 Imprimer une étiquette                         |
| Dividende en cours           O         Dividendes disponibles         O |
| Nombre d'achats 0 > Détail achats                                       |
| Nombre de tickets 0                                                     |
| Carte client                                                            |
| Type carte                                                              |
|                                                                         |
|                                                                         |
| OK XANNULER                                                             |

Choisissez le type de carte de fidélité que vous souhaitez attribuer puis cliquez sur OK pour valider :

| 8                        | Fiche Client                                                       | x   |
|--------------------------|--------------------------------------------------------------------|-----|
| Fichier Affichage Action | Aide                                                               | • • |
| Client Nº 15065          |                                                                    |     |
| Général Plus Compte Cart | e de Fidelité Messagerie Informations                              |     |
| Numero carte             | 2200000150653 > Créer une carte de fidelité                        |     |
| Condition commerciale    | FIDELITE 5% Supprimer cette carte de fideli                        | te  |
| Date validité            | <vide> FIDELITE REMISE EQUIPE REMISE DIRECTE</vide>                |     |
| Nombre d'achais          | FIDELITE PAR ARTICLE<br>TEST1<br>FIDELITE MODULABLE<br>FIDELITE 5% |     |
| Nombre de tickets        |                                                                    |     |
| Carte client             |                                                                    |     |
| Type carte               | ·                                                                  |     |
|                          |                                                                    |     |
| 🔰 ОК 🔰 Аг                | nuler                                                              |     |

<u>Important</u> : La création d'une carte de fidélité dans Medialog est instantanée, par contre il faut patienter un peu (quelques minutes) pour que la carte soit visible en caisse OU il faut resynchroniser celle-ci manuellement en cliquant une première fois sur **la première icône** en haut à droite de la caisse

cette icône passera en rouge, patientez environ 10 secondes puis cliquez à nouveau sur cette icône pour qu'elle repasse en orange, la caisse sera alors synchronisée et la carte de fidélité sera présente.

Il faut s'assurer que sur la Caisse l'option Carte fidélité est bien cochée dans le Menu de Configuration

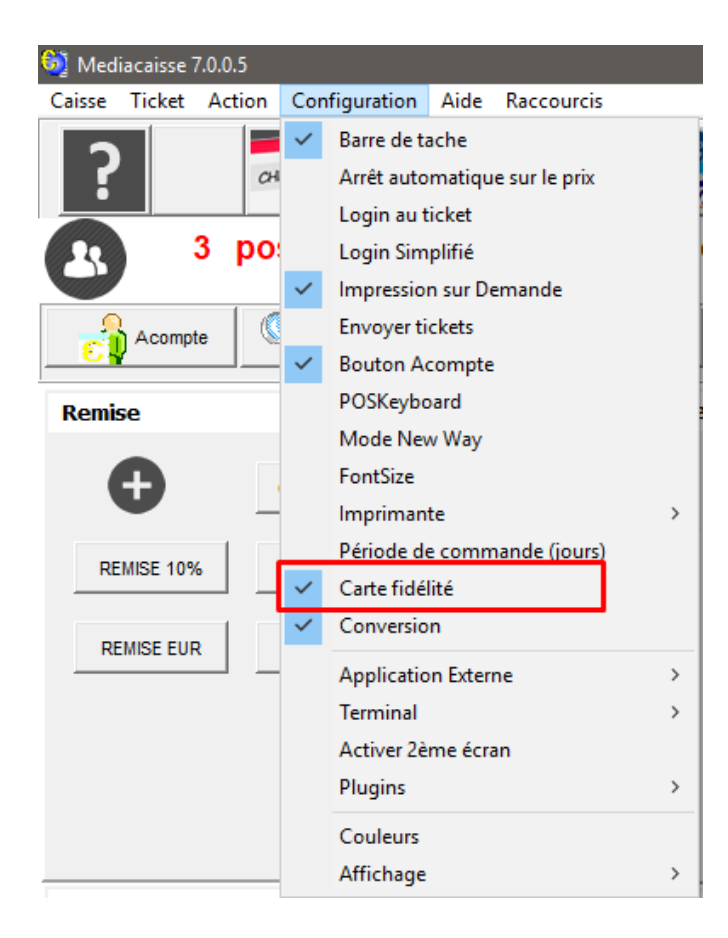

Le libraire scanne les articles que le client souhaite acheter puis leur attribue la carte de fidélité du client, pour cela il faut accéder à la **Recherche Client** de la caisse puis utiliser la **touche F6 ou cliquer sur** le bouton pour **Utiliser la Carte de Fidélité** :

| Deelerer | - Cl              |                |   |                   |                |         |           |
|----------|-------------------|----------------|---|-------------------|----------------|---------|-----------|
| Recherch | ne Client         |                |   |                   |                |         |           |
| Fichier  | Édition Affichage | Action Options |   |                   |                | Θ       |           |
| Nom      | C Organisati      | on C Téléphone | 0 | Numéro            | COMMENCANT PAR | •       |           |
| FIDEL    |                   |                |   |                   |                | 🗸 ок    |           |
| Civilité | Prénom            | Nom            |   | Carte de fidélité | Nom condition  | Adresse | Code post |
| MR       | TEST              | FIDELITE       |   | 2200000150653     | FIDELITE 5%    |         |           |

| <                                               |                      |                      |  |
|-------------------------------------------------|----------------------|----------------------|--|
| #1 [1]                                          |                      |                      |  |
| Commandes[F5] Utiliser la carte de fidélité[F6] | Mettre en compte[F7] | Sélection Client[F8] |  |

Vous retrouvez ensuite les informations client ainsi que le montant qui sera attribué sur la carte de fidélité sur l'écran de la caisse et vous pouvez procéder au paiement :

| Ticket 8                                                                             | Clôture                                                        | 6321         |                                                            |                        |     |
|--------------------------------------------------------------------------------------|----------------------------------------------------------------|--------------|------------------------------------------------------------|------------------------|-----|
| Qté Libellé<br>1 LA CABANE<br>* MR FIDELIT<br>Rem. différé<br>Dividende<br>1 Montant | MAGIQUE T. 34  <br>E TEST<br>liate (Fidelité).<br>e (Fidélité) | MONSTRE SOUS | Montant<br>6,30<br>15065<br>0,00<br>(0,32)<br>0,00<br>6,30 | <u>Prix S.</u><br>0,00 |     |
| Remise<br>Carte de<br>fidélité                                                       | 0,00 € Payé<br>0,00 €                                          | 0,00€        |                                                            | € 6                    | ,30 |

La consultation de la carte de fidélité d'un client peut se faire soit dans Medialog sur la fiche client dans **l'onglet Carte de fidélité**, soit à la caisse dans la zone Fonctions principales (après avoir appelé la carte de fidélité du client) :

| A Fich                                          | e Client                          | x               |
|-------------------------------------------------|-----------------------------------|-----------------|
| Fichier Affichage Action Aide                   |                                   |                 |
| 0 👒 🏟 👪 🗶                                       | ?                                 | Θ               |
| Client N° 15065                                 |                                   |                 |
| Général Plus Compte Carte de Fidelité Messageri | Informations                      |                 |
| Numéro carte 2200000150653                      | > Créer une carte de fidelité     |                 |
| Condition commerciale FIDELITE 5%               | Supprimer cette carte de fidelite |                 |
| Date validité 28/04/3017                        | > Imprimer une étiquette          | En Fiche Client |
| Dividende en cours 1,67 Divid                   | endes disponibles 0,00            |                 |
| Nombre d'achats 3                               | > Détail achats                   |                 |
| Nombre de tickets 2                             |                                   |                 |
| Carte client                                    |                                   |                 |
| Type carte                                      | •                                 |                 |
|                                                 |                                   |                 |
| OK X Annuler                                    |                                   |                 |
|                                                 |                                   |                 |
|                                                 |                                   |                 |
| Fonctions secondaires Fonction                  | nrincipales Ontions               |                 |
|                                                 | options                           |                 |
| Client                                          |                                   |                 |
| TEST FIDELITE                                   |                                   |                 |
|                                                 |                                   |                 |
| 2200000150653                                   | En                                | caisse          |
| Nombre articles : 3                             |                                   |                 |
| Dividendes en cours : 1,67 €                    |                                   |                 |
| Dividendes disponibles : 0,00 €                 |                                   |                 |

Attention, ce mode de visualisation de la carte de fidélité en caisse n'est disponible que pour certains écrans (> 17 pouces)

Pour rappel, nous avons créé une carte de fidélité qui donne droit à une remise à partir de 10 articles, donc au 11<sup>ème</sup> achat réalisé par le client le dividende en cours est déduit du montant à payer sur le ticket.

Exemple d'une fiche client avant remise, le dividende en cours est égal à la somme des remises différées :

| Fichier                                                                                         | <u>A</u> ffichage Act <u>i</u>                                                                                                    | on A <u>i</u> de                                                                                                    |                                                                                    |                                                                            |                                                                                      |                                                                                                    |
|-------------------------------------------------------------------------------------------------|----------------------------------------------------------------------------------------------------|----------------------------------------------------------------------------------------------------|------------------------------------------------------------------------------------|----------------------------------------------------------------------------|--------------------------------------------------------------------------------------|----------------------------------------------------------------------------------------------------|
| ۵                                                                                               | 🥸 🏟 🖡                                                                                                    | 🔒 🔒  🗶                                                                                                    |                                                                                    |                                                                            | ?   G                                                                                | »                                                                                                    |
| Clier                                                                                           | nt N° 15065                                                                                                    |                                                                                                    |                                                                                    |                                                                            |                                                                                      | 100 - 10, 10                                                                                                    |
| Général                                                                                         | Plus Compte                                                                                                    | Carte de Fidelité Messagerie Informatio                                                                                                    | ns                                                                                 |                                                                            |                                                                                      | -                                                                                                    |
|                                                                                                 | Numéro ci                                                                                                    | arte 2200000150653                                                                                                    | > Créer                                                                            | une carte de fide                                                          | elité                                                                                | - 100                                                                                                    |
|                                                                                                 | Condition commerc                                                                                                    | iale FIDELITE 5%                                                                                                    | J Suppr                                                                            | imer cette carte                                                           | de fidelite                                                                          |                                                                                                    |
|                                                                                                 | contaitori commerc                                                                                                    |                                                                                                    | -                                                                                  |                                                                            |                                                                                      |                                                                                                    |
|                                                                                                 | Date vali                                                                                                    | idité 28/04/3017                                                                                                    | > Imprin                                                                           | her une etiquette                                                          |                                                                                      |                                                                                                    |
|                                                                                                 | Dividande en co                                                                                                    | Dividendes diepon                                                                                                    | ibles 0.00                                                                         | -                                                                          |                                                                                      |                                                                                                    |
|                                                                                                 | Envicence en co                                                                                                    | Dividendes dispon                                                                                                    | inica latoa                                                                        |                                                                            |                                                                                      | 1000                                                                                                    |
|                                                                                                 |                                                                                                    |                                                                                                    |                                                                                    |                                                                            |                                                                                      |                                                                                                    |
|                                                                                                 | Nombre d'ach                                                                                                    | iats 10                                                                                                    | <u>)</u> Détail                                                                    | achats                                                                     |                                                                                      | -                                                                                                    |
|                                                                                                 | Nombre d'act                                                                                                    | iafs 10                                                                                                    | > Détail                                                                           | achats                                                                     |                                                                                      | 100-100                                                                                                    |
| ှိ<br>Détail acha                                                                               | Nombre d'act                                                                                                    | iats 10                                                                                                    | <u>&gt;</u> Détail                                                                 | achats                                                                     |                                                                                      |                                                                                                    |
| G Détail acha<br>Fichier Ed                                                                     | Nombre d'act<br>ts <b>e</b> ttion                                                                                                    | iats 10                                                                                                    | > Détail                                                                           | achats                                                                     |                                                                                      |                                                                                                    |
| 국 Détail acha<br>Fichier Ed                                                                     | Nombre d'act<br>ts                                                                                                    | ats 10                                                                                                    | <u> </u>                                                                           | achats                                                                     |                                                                                      |                                                                                                    |
| 국 Détail acha<br>Fichier Ed                                                                     | Nombre d'act                                                                                                    | ats 10                                                                                                    | ∑ Détail                                                                           | achats                                                                     |                                                                                      | G                                                                                                    |
| Détail acha<br>Fichier Ed                                                                       | Nombre d'act<br>ts                                                                                                    | iats 10                                                                                                    | > Détail                                                                           | achats<br>Code Rayon                                                       | Rem différée                                                                         | Dividende<br>versé                                                                                                    |
| Détail acha<br>Fichier Ed<br>Date<br>02/05/2017                                                 | Nombre d'act<br>ts<br>ition<br>Code Fabricant<br>9782227738300                                                                                                    | Titre                                                                                                    | Détail<br>Prix<br>5,40                                                             | achats<br>Code Rayon<br>851                                                | Rem différée<br>0,27                                                                 | Dividende<br>versé                                                                                                    |
| Détail acha<br>Fichier Ed<br>Date<br>02/05/2017<br>02/05/2017                                   | Code Fabricant           9782227738300           978235000558                                                                                                    | Titre       LES TROIS FONT LA PAIRE       LA BANDE A BONNOT CONTRE LES BRIC                                                                                                    | Détail<br>Prix<br>5,40<br>4,90                                                     | achats<br>Code Rayon<br>851<br>851                                         | Rem différée<br>0.27<br>0.25                                                         | Dividende<br>versé                                                                                                    |
| Détail acha<br>Fichier Ed                                                                       | Nombre d'act<br>ts<br>ition<br>9782227738300<br>9782350000558<br>9782845262959                                                                                                    | Titre LES TROIS FONT LA PAIRE LA BANDE A BONNOT CONTRE LES BRK NON A LA POLLUTION                                                                                                    | Détail<br>Prix<br>5,40<br>4,90<br>8,40                                             | achats<br>Code Rayon<br>851<br>851                                         | Rem différée<br>0.27<br>0.25<br>0.42                                                 | Dividende<br>versé<br>0,00<br>0,00<br>0,00                                                                                                    |
| Détail acha<br>Fichier Ed<br>Date<br>02/05/2017<br>02/05/2017<br>02/05/2017<br>02/05/2017       | Nombre d'act<br>ts<br>ition<br>Code Fabricant<br>9782227738300<br>978235000558<br>9782845262959<br>9782265085572                                                                                               | Titre LES TROIS FONT LA PAIRE LA BANDE A BONNOT CONTRE LES BRK NON A LA POLLUTION V/VEMENT DEMAIN                                                                                                    | Détail<br>Prix<br>5,40<br>4,90<br>8,40<br>22,65                                    | achats<br>Code Rayon<br>851<br>851<br>852<br>190                           | Rem différée<br>0.27<br>0.25<br>0.42<br>1.13                                         | Comparison     Comparison     C |
| Detail acha<br>Fichier Ed                                                                       | Nombre d'act<br>ts<br>ition<br>9782227738300<br>978285000558<br>9782845262959<br>9782265085572<br>9782871426363                                                                                                | Titre  LES TROIS FONT LA PARE  LA BANDE A BONNOT CONTRE LES BRIC NON A LA POLLUTION  VIVEMENT DEMAIN  MAIS POURQUOI LES LOUPS SONT-LS S                                                                                                    | Prix<br>5,40<br>4,90<br>8,40<br>22,65<br>11,00                                     | achats<br>Code Rayon<br>851<br>851<br>1852<br>190<br>850<br>850            | Rem différée<br>0,27<br>0,25<br>0,42<br>1,13<br>0,55                                 | Dividende<br>versé<br>0,00<br>0,00<br>0,00<br>0,00                                                                                                    |
| Détail acha<br>Fichier Ed<br>02/05/2017<br>02/05/2017<br>02/05/2017<br>02/05/2017<br>02/05/2017 | Code Fabricant           9782227738300           978235000558           978245262959           97824526595572           9782871428363           978221100950                                                   | Titre  LES TROIS FONT LA PAIRE  LA BANDE A BONNOT CONTRE LES BRIC NON A LA POLLUTION VIVEMENT DEMAIN  MAIS POURQUOI LES LOUPS SONT-LS S ET SI C ETAIT VRAI                                                                                                | Prix<br>5,40<br>4,90<br>8,40<br>22,65<br>11,00<br>19,64                            | achats<br>Code Rayon<br>851<br>852<br>190<br>850<br>110                    | Rem différèe<br>0.27<br>0.25<br>0.42<br>1,13<br>0,55<br>0,98                         | Dividende<br>versé<br>0,00<br>0,00<br>0,00<br>0,00<br>0,00<br>0,00                                                                                                    |
| Détail acha<br>Fichier Ed                                                                       | Code Fabricant           9782227738300           978235000558           9782845262959           9782845262959           9782871426363           9782221100950           9782221100950           978229197      | Titre  LA BANDE A BONNOT CONTRE LES BRK NON A LA POLLUTION VIVEMENT DEMAIN MAIS POURQUOI LES LOUPS SONT-LS S ET SI C ETAIT VRAI TOUT A UN PRX                                                                                                    | Prix<br>5,40<br>4,90<br>8,40<br>22,65<br>11,00<br>19,64<br>22,00                   | achats<br>Code Rayon<br>851<br>852<br>190<br>850<br>110<br>120             | Rem différée<br>0,27<br>0,25<br>0,42<br>1,13<br>0,55<br>0,98<br>1,10                 | Contraction     Contraction     Contracti |
| Détail acha<br>Fichier Ed                                                                       | Code Fabricant           9782227738300           978235000558           978245262959           9782871426363           97822211009572           9782871426363           97822211009579           9782203006782 | Titre          Titre         LES TROIS FONT LA PAIRE         LA BANDE A BONNOT CONTRE LES BRIC         NON A LA POLLUTION         VIVEMENT DEMAIN         MAIS POURQUOI LES LOUPS SONT-LES ET SI C ETAIT VRAI         TOUT A UN PRIX         A QUI C'EST? | Prix<br>5,40<br>4,90<br>8,40<br>22,65<br>11,00<br>19,64<br>22,00<br>12,50          | achats<br>Code Rayon<br>851<br>852<br>190<br>850<br>110<br>120<br>857      | Rem différée<br>0,27<br>0,25<br>0,42<br>1,13<br>0,55<br>0,98<br>1,10<br>0,63         | Contraction     Contraction     Contracti |
| Détail acha<br>Fichier Ed                                                                       | Nombre d'act<br>ts<br>Code Fabricant<br>9782227738300<br>978235000558<br>9782845282959<br>978284528299<br>9782265085572<br>9782871426363<br>9782221100950<br>978287929610<br>97828203006782<br>97820311551665  | Titre  EES TROIS FONT LA PAIRE  LA BANDE A BONNOT CONTRE LES BRK  NON A LA POLLUTION  VIVEMENT DEMAIN  MAIS POURQUOI LES LOUPS SONT-LLS S  ET SI C ETAIT VRAI  TOUT A UN PRIX  A QUI C'EST?  TEST D'EVALUATION DE FRANCAIS                                | Prix<br>5,40<br>4,90<br>8,40<br>22,65<br>11,00<br>19,64<br>22,00<br>12,50<br>14,60 | achats<br>Code Rayon<br>851<br>852<br>190<br>850<br>110<br>120<br>857<br>6 | Rem différée<br>0,27<br>0,25<br>0,42<br>1,13<br>0,55<br>0,98<br>1,10<br>0,63<br>0,73 | Contraction     Contraction     Contracti |

Une fois le dividende versé en caisse il apparaîtra dans le détail des achats dans la colonne **Dividende versé**.

III.3.a Cas où le montant total des achats est supérieur au dividende en cours

Au moment du 11<sup>ème</sup> achat, le dividende en cours est déduit du montant à payer, ainsi que la remise pour l'article qui est acheté à ce moment-là.

Dans notre exemple, le client a acquis 6.37€ sur ses 10 achats réalisés et il obtient la remise de 0,84€ correspondant à son achat actuel (5% de 16,85€) = 7,21€ à déduire au total. La carte est ensuite remise à zéro.

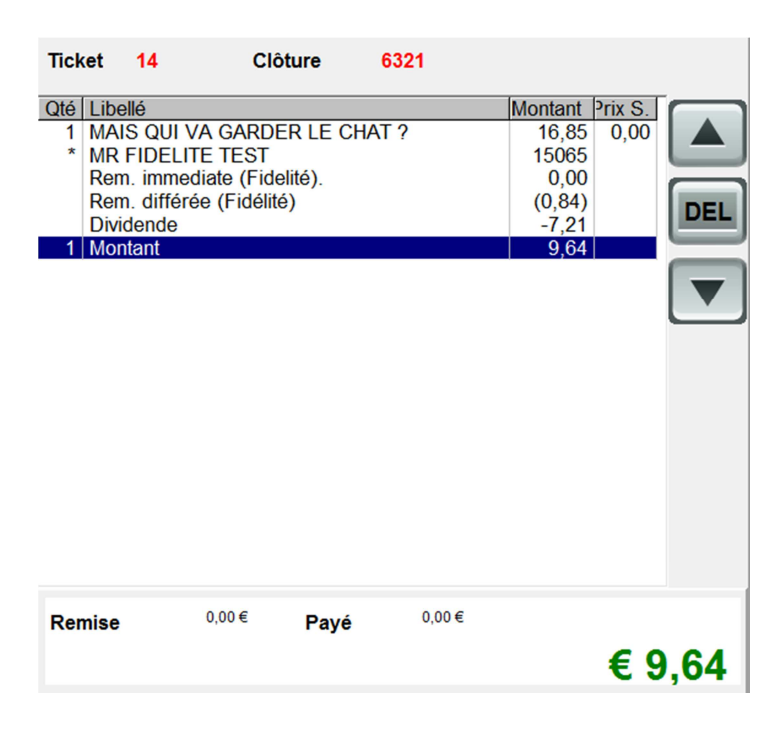

III.3.b Cas où le montant total des achats est inférieur au dividende en cours

Au moment du 11<sup>ème</sup> achat, le dividende en cours est déduit du montant à payer, ainsi que la remise pour l'article qui est acheté à ce moment-là.

Dans le cas présent, le client ne paie rien en caisse car le prix de l'article est inférieur au dividende cumulé, la carte de fidélité est également remise à zéro mais le dividende restant est toujours disponible :

| Ticket                                             | 14                                                                               | Clôture                                               | 6321        |                                                                                                    |      |                                                                       |
|----------------------------------------------------|----------------------------------------------------------------------------------|-------------------------------------------------------|-------------|----------------------------------------------------------------------------------------------------|------|-----------------------------------------------------------------------|
| Qté Lib<br>1 MC<br>* MF<br>Re<br>Re<br>Div<br>1 MC | ellé<br>INSIEUR M<br>R FIDELITE<br>m. immedia<br>m. différée<br>ridende<br>ntant | IADAME ; MME<br>TEST<br>ate (Fidelité).<br>(Fidélité) | Bonheur gar | Montant         Prix S.           2,70         0,00           15065         0,00           (0,14)         -2,70           0,00         0,00 |      | Paiement du 11 <sup>ème</sup> achat au moyen du<br>dividende en cours |
| Remise                                             | • 0                                                                              | 0,00€ <b>Pay</b> e                                    | é 0,00€     | €                                                                                                    | 0.00 |                                                                       |

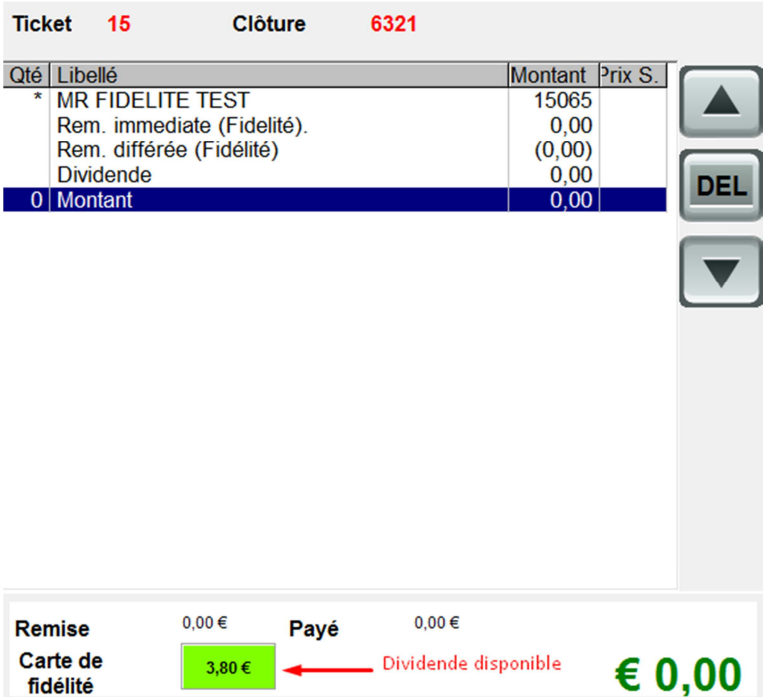

Après ce 11<sup>ème</sup> achat voici l'écran obtenu lorsque vous rappelez le client en caisse.

Possibilité pour le client de régler via le dividende disponible pour le prochain achat en cliquant sur la case verte, puis règlement du solde restant par moyen de paiement habituel.